# <u>Taxe forfaitaire sur les CDD d'usage</u> (CDD-U)

×

## Fiche Pratique – Administratif salarié : Taxe forfaitaire sur les CDD d'Usage (CDD-U)

×

## ► <u>Contexte</u>

Le gouvernement instaure une **taxe forfaitaire de 10€ sur les contrats à durée déterminée dits d'Usage** (CDD-U) afin de limiter le recours à ce type de contrat.

A compter du 1<sup>er</sup> janvier 2020, tout employeur est ainsi soumis à une taxe forfaitaire dont le montant est fixé à 10 euros pour chaque contrat CDD-U qu'il conclut (3° de l'article L. 1242-2 du code du travail).

Pour **les contrats enregistrés à compter du 1**<sup>er</sup> **janvier 2020**, la **contribution** est **due à la date de conclusion du contrat**.

La taxe est acquittée au plus tard lors de la prochaine échéance normale de paiement des cotisations et contributions sociales suivant la date de conclusion du contrat.

Exemple : Un contrat est conclu le 5 janvier 2020. La taxe CDD-U est exigible le 5 janvier 2020. Toutefois, elle sera transmise à l'échéance de la DSN du 15 février dans IEA et ainsi prélevée à la date du 15 février.

Au niveau du territoire, aucune adaptation particulière n'est à prévoir pour la Guadeloupe, la Guyane, la Martinique, la Réunion et Mayotte. La taxation s'applique.

Toutefois, cette taxe ne s'applique pas dans les collectivités d'outre-mer de Saint-Barthélemy et Saint-Martin.

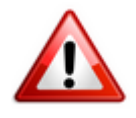

Attention ! Aucune régularisation n'est prévue. La taxe ne sera ni remboursée, ni régularisée en cas de requalification du contrat (Contrat CDD-U transformé en CDI ou saisi à tort, mauvaise information transmise par l'association…).

### Contrats exclus du dispositif

#### Sont exemptés de la taxe :

• Les contrats conclus avec les salariés relevant des professions de la production cinématographique, de l'audiovisuel ou du spectacle (mentionnés à l'article L. 5424-20 du code du travail) :

Les CDD-U conclus avec les salariés des professions de la production cinématographique, de l'audiovisuel ou du spectacle sont exemptés de la taxe car les employeurs versent déjà une surcontribution spécifique de 0.5% pour l'ensemble des contrats relatifs aux intermittents du spectacle (dispositif maintenu au ler janvier 2020 par décret du 26 juillet 2019).

• Les contrats conclus par les associations intermédiaires relevant du secteur des activités d'insertion par l'activité économique (mentionnées à l'article L. 5132-7 du code du travail) :

### Application dans le logiciel

Le logiciel est paramétré pour un déclenchement automatique de la taxe lors de chaque création de contrat ayant pour motif CDD : « Usage (majoration applicable) ».

Pour rappel, le CDD-U est renseigné au niveau de la « Fiche administrative du salarié« , onglet « Gestion des contrats » , rubrique « Motif CDD » :

| Impact Emploi - [Gestion des contrats]    |                                                         | ×                             |
|-------------------------------------------|---------------------------------------------------------|-------------------------------|
| Informations sur la période               |                                                         | Informations contrat          |
| - Date début : 01/10/2019 Embauche        |                                                         | Age requis :                  |
| - Date fin : Fin de contrat de travail    | Y                                                       | 🗸 âge minimum : sans          |
| Caractéristiques du contrat               | Temps                                                   | 🗸 âge maximum : sans          |
| - Début Contrat : 01/10/2019              | - Unité de mesure :                                     | horaires du contrat requis :  |
| - Type contrat : sans exo                 | - Quotité de travail l'entreorise : 0 00                | X horaire minimum : 1         |
| Salaire réel                              | Quotité de travail du contrat : 0.00                    | horaire maximum : 169         |
| · · ·                                     | - Modalité exercice :                                   | Durée d'exonération requise : |
| - Nature contrat : CDD                    |                                                         | Pas d'exonération choisie     |
| - Fin cont. prév. :                       | libellé emploi                                          |                               |
| Motif CDD : Usage (majoration applicable) | - Statut estégorial : Nan Cadro                         | Durée du contrat requise :    |
|                                           | - Fonctionnaire : New Fanctionnaire                     | sans                          |
| Nature : Aucune                           | - Retraite : Non Retraité                               |                               |
|                                           | - Détaché / Evnat                                       |                               |
| Bits to the second                        | - Lieu de travail : 22494917100023                      |                               |
| Pate début :                              | Options                                                 |                               |
| - Date debut                              | - Calcul automatique du plafond :                       |                               |
|                                           | Taxe sur les salaires :     Formation Professionnelle : |                               |
|                                           | - Taxe Spécifique CFP :                                 |                               |
| - Hisque AT :                             | - Retenue fiscale à la source :                         | Historique des messages       |
| NOUVEAU                                   |                                                         | Enregistrer <u>Annuler</u>    |

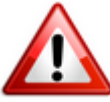

Attention : La taxe CDD-U étant due à chaque contrat CDD-U enregistré, un employeur concluant plusieurs contrats en CDD-U pour un même salarié, ou plusieurs contrats sur un même mois paiera une cotisation de 10€ multipliée par le nombre de contrats signés dans le mois.

# Domiciliation fiscale des DOM

×

Fiche Pratique – Fiscalité : Domiciliation fiscale des DOM

×

► <u>Contexte</u>

Le paramétrage permettant de déterminer le barème fiscal non personnalisé à appliquer dans les DOM a évolué.

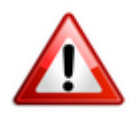

Uniquement applicable dans le cas où le taux personnalisé DGFIP ne peut être utilisé (nouvelle embauche par exemple).

### Application dans le logiciel

C'est la zone « *Dom. Fiscale* » de la *Fiche administrative du salarié* qui détermine désormais si le **barème à appliquer au salarié est celui réservé aux départements d'outre-mer** concernés **ou celui réservé à la métropole**.

Dans l'exemple ci-dessous, le **barème fiscal appliqué est celui réservé au département de la Réunion** :

| <u>NNI</u> : Employeu | 46 <u>Nom</u> :<br>r (Siret - RS) : | ens des ecoles        | om :<br>- Archivé : Non 🗸                        |
|-----------------------|-------------------------------------|-----------------------|--------------------------------------------------|
| Coordonne             | ées                                 | Informations comp     | émentaires                                       |
| - Nom de na           | sissance : Laver LLE                | - Civilité : Monsieur | <ul> <li><u>Né(e) le</u> : 01/12/1977</li> </ul> |
| - Adresse :           |                                     | - Lieu de naissance : | CHARLEVILLE MEZIERES                             |
| - Adresse :           | 5 rue du marais                     | - Pays de naissance : | FRANCE                                           |
| - CP / Ville :        | 97400 V SAINT DENIS                 | - Nationalité :       | Française                                        |
| - Pays :              | RE / RÉUNION                        | Dom. Fiscale :        | REUNION                                          |
| - Tél. :              |                                     | - Catégorie salarié : | ~                                                |
| - Email :             |                                     | - Date 1ère embauche  | :                                                |

Dans le second exemple, malgré une adresse en Guyane, le barème fiscal appliqué au salarié est celui qui concerne les personnes fiscalement domiciliées en Métropole :

| NNI: 46 Nom: 46 Employeur (Siret - RS): | Prén<br>DES ECOLES    | om : Fallen                     |
|-----------------------------------------|-----------------------|---------------------------------|
| Coordonnées                             | Informations compl    | lémentaires                     |
| - Nom de naissance :                    | - Civilté : Monsieur  | ✓ - <u>Né(e) le</u> : 01/12/197 |
| - Adresse :                             | - Lieu de naissance : | Avranches                       |
| - Adresse : 5 Loitissement le Caban     | - Pays de naissance : | FRANCE                          |
| - CP / Ville : 97310 V KOUROU           | - Nationalité :       | Française                       |
| - Pays : GF V GUYANE FRANÇAISE          | - Dom. Fiscale :      | FRANCE                          |
| - Tél. :                                | - Catégorie salarié : |                                 |
| - Email :                               | - Date 1ère embauche  | :                               |

Dans les 2 cas, une fenêtre pop'up vous informe des conséquences de votre choix en terme de domiciliation fiscale :

| Domicilia | tion fiscale                                                                                                    | × |
|-----------|----------------------------------------------------------------------------------------------------|---|
| 1         | Le changement de domicile fiscal a une incidence sur les<br>retenues fiscales. Le changement prendra effet dès le<br>prochain bulletin de salaire et la prochaine DSN.<br>cf. Fiche pratique PAS |   |
|           | ОК                                                                                                    |   |

Nous vous conseillons d'être très vigilants sur le domicile fiscal lors de la création de nouveaux salariés, ainsi que pour les salariés déjà enregistrés dans Impact emploi. Une mauvaise saisie du domicile fiscal entraine l'utilisation d'un mauvais barème et risque de pénaliser fiscalement le salarié.

# <u>DSN – Fiche de Paramétrage des</u> <u>Organismes Complémentaires (FPOC)</u>

×

Fiche Pratique – DSN : Fiche de Paramétrage des Organismes Complémentaires (FPOC)

×

<sup>► &</sup>lt;u>A quoi servent les Fiches de Paramétrage des Organismes Complémentaires</u> (FPOC) ?

Les Fiches de Paramétrage des Organismes Complémentaires (*Aussi appelés Organismes de Prévoyance ou Organismes Collecteurs*) contiennent les données nécessaires pour :

- Rattacher correctement les salariés de l'entreprise aux contrats santé, prévoyance ou retraite supplémentaire dans votre logiciel de paie ;
- Fiabiliser le calcul et la déclaration des cotisations de chaque salarié et de son ou ses établissements
- Produire des DSN comportant toutes les données requises pour leur traitement par les organismes complémentaires, et éventuellement contrôler leur contenu.

Elles permettent d'obtenir les éléments nécessaires et suffisants pour le paramétrage de votre logiciel de paie.

Nous vous conseillons donc de les exploiter afin que vos déclarations soient fiables et aisément prises en compte par les organismes complémentaires.

► <u>Comment récupérer les FPOC ?</u>

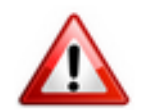

Avant de pouvoir accéder aux fiches de paramétrage des organismes complémentaires d'une association, vous devez au préalable adresser a minima une déclaration DSN de test ou DSN néant acceptée pour cette entreprise.

Si la fiche n'est pas encore disponible, vous devez prendre contact avec les Organismes Complémentaires :

- Coordonnées des institutions de prévoyance, accessibles en cliquant ICI
- Coordonnées des mutuelles, accessibles en cliquant ICI
- Coordonnées des sociétés d'assurance, accessibles en cliquant ICI

### Procédure de récupération des FPOC

L'organisme complémentaire peut directement les communiquer. Si ce n'est pas le cas, rendez-vous sur le portail Net-Entreprises :

- A partir du tableau de bord DSN, rubrique « Services complémentaires »,
  - « Organismes complémentaires » : « Accéder aux fiches de paramétrage » :

| uivants :                                                                                                    |                                                                |                                                                                                    | Cliquez su                                                                                                    | ur le                                                                                                    | lien                                                                                                    |                                                     |          |
|----------------------------------------------------------------------------------------------------|----------------------------------------------------------------|----------------------------------------------------------------------------------------------------|----------------------------------------------------------------------------------------------------|----------------------------------------------------------------------------------------------------|----------------------------------------------------------------------------------------------------|-----------------------------------------------------|----------|
| URSSAF : Acc                                                                                                    | téder aux Services +                                           |                                                                                                    | « Accéder a<br>paramétrage                                                                                                    | w fiches                                                                                                    | de                                                                                                    |                                                     |          |
| · CNAM : Accéd                                                                                                    | ler aux BPIJ                                                   |                                                                                                    | , and the second second                                                                                                    |                                                                                                    |                                                                                                    | 1                                                   |          |
| » Organismes (                                                                                                    | complémentaires : Accéder                                      | aux fiches de paramétr                                                                                                    | age                                                                                                    |                                                                                                    |                                                                                                    |                                                     |          |
|                                                                                                    |                                                                |                                                                                                    |                                                                                                    |                                                                                                    |                                                                                                    |                                                     |          |
| RETOUR                                                                                                    |                                                                |                                                                                                    |                                                                                                    |                                                                                                    |                                                                                                    |                                                     |          |
| Fiches de para                                                                                                    | métrage des organismes c                                       | omplémentaires                                                                                                    | En savoir + >                                                                                                    |                                                                                                    |                                                                                                    |                                                     |          |
| nstitutions de pr                                                                                                    | révoyance, Mutuelles, Société<br>aramétrage disponibles 🕨 Cont | es d'Assurance                                                                                                    | ec DSN PPOC                                                                                                    |                                                                                                    |                                                                                                    |                                                     |          |
| herche par SIRE                                                                                                    | N : et/ou par                                                  | code organisme :                                                                                                    |                                                                                                    |                                                                                                    | Recherc                                                                                                    | her                                                 |          |
|                                                                                                    |                                                                |                                                                                                    |                                                                                                    | · · · · · ·                                                                                                    |                                                                                                    | and a state                                         |          |
| Abonnement a                                                                                                    | aux courriels de notification F                                | POC                                                                                                    |                                                                                                    |                                                                                                    |                                                                                                    |                                                     |          |
| ers Déclarants :                                                                                                    | ATTENTION, pour voir les fich                                  | es de paramétrage O(                                                                                                    | de vos entreprises décla                                                                                                    | rées, vous de                                                                                                    | vez au                                                                                                    | préala                                              | able     |
| oir déposé au m                                                                                                    | oins une DSN (test ou réelle,                                  | normale ou néant) afi                                                                                                    | in d'initialiser la relation «                                                                                                    | déclarant - d                                                                                                    | éclaré                                                                                                    | » pou                                               | IF       |
| AT 10                                                                                                    |                                                                |                                                                                                    |                                                                                                    |                                                                                                    |                                                                                                    |                                                     |          |
| acune d'elles                                                                                                    |                                                                |                                                                                                    |                                                                                                    |                                                                                                    |                                                                                                    | 1000                                                | then 17  |
| acune d'elles                                                                                                    |                                                                |                                                                                                    |                                                                                                    | Nombre total                                                                                                    | de fiche                                                                                                    | es prou                                             | vees . / |
| SIREN                                                                                                    | Raison Sociale                                                 | Nic / Ensemble                                                                                                    | Organisme                                                                                                    | Nombre total o<br>Date de<br>création                                                                                                    | de fiche<br>XML                                                                                                    | PDF                                                 | Id       |
| SIREN                                                                                                    | Raison Sociale                                                 | Nic / Ensemble                                                                                                    | Organisme<br>784442915/784442915                                                                                                    | Nombre total<br>Date de<br>création<br>06/04/2023                                                                                                    | de fiche<br>XML                                                                                                    | PDF<br>Q                                            | Id 🕀     |
| SIREN<br>51<br>33                                                                                                    | Raison Sociale                                                 | Nic / Ensemble<br>00019<br>00020                                                                                           | Organisme<br>784442915/784442915<br>784442915/784442915                                                                                                    | Nombre total<br>Date de<br>création<br>06/04/2023<br>06/04/2023                                                                                                    | Contractions of the second second sec | PDF<br>Q                                            | 1d       |
| SIREN<br>51<br>33<br>78                                                                                                    | Raison Sociale                                                 | Nic / Ensemble<br>00019<br>00020                                                                                           | Organisme<br>784442915/784442915<br>784442915/784442915<br>ASMAV1                                                                                                    | Nombre total<br>Date de<br>création<br>06/04/2023<br>06/04/2023<br>04/04/2023                                                                                                    | de fiche<br>XML<br>Q<br>Q                                                                                                    | PDF<br>Q                                            | Id 😷     |
| SIREN 51 50 50 50 50 50 50 50 50 50 50 50 50 50                                                                                                    | Raison Sociale                                                 | Nic / Ensemble<br>00019<br>00020                                                                                           | Organisme<br>784442915/784442915<br>784442915/784442915<br>ASMAV1<br>P1030                                                                                                    | Nombre total<br>Date de<br>création<br>06/04/2023<br>06/04/2023<br>04/04/2023<br>22/03/2023                                                                                                    | de fiche<br>XML<br>Q<br>Q<br>Q                                                                                                    |                                                     | Id 🕀     |
| SIREN 51 ****<br>51 ****<br>33<br>78<br>33<br>33                                                                                                    | Raison Sociale                                                 | Nic / Ensemble<br>00019<br>00020<br>00017                                                                                  | Organisme<br>784442915/784442915<br>784442915/784442915<br>ASMAV1<br>P1030<br>GP0930/AMMAS1                                                                                                    | Nombre total<br>Date de<br>création<br>06/04/2023<br>06/04/2023<br>04/04/2023<br>22/03/2023<br>25/01/2023                                                                                                    |                                                                                                    |                                                     | 1d 🕀     |
| SIREN 51 ****<br>51 ****<br>33<br>78<br>33<br>33<br>33<br>37                                                                                             | Raison Sociale                                                 | Nic / Ensemble                                                                                                    | Organisme<br>784442915/784442915<br>784442915/784442915<br>ASMAV1<br>P1030<br>GP0930/AMMAS1<br>434243085/434243085                                                                                                    | Nombre total<br>Date de<br>création<br>06/04/2023<br>06/04/2023<br>04/04/2023<br>22/03/2023<br>22/03/2023<br>25/01/2023<br>21/01/2023                                                                                                    | de fiche<br>XML<br>Q <sup>4</sup> Q <sup>4</sup> Q <sup>4</sup> Q <sup>4</sup><br>Q <sup>4</sup> Q <sup>4</sup> Q <sup>4</sup>                                                                                                    |                                                     | Id       |
| SIREN 51 ****<br>51 ****<br>33<br>78<br>33<br>33<br>33<br>37<br>30                                                                                       | Raison Sociale                                                 | Nic / Ensemble                                                                                                    | Organisme<br>784442915/784442915<br>784442915/784442915<br>ASMAV1<br>P1030<br>GP0930/AMMAS1<br>434243085/434243085<br>337682660/337682660                                                                                                    | Nombre total<br>Date de<br>création<br>06/04/2023<br>06/04/2023<br>04/04/2023<br>22/03/2023<br>25/01/2023<br>21/01/2023<br>20/01/2023                                                                                                    | de fiche<br>XML<br>C C C C C<br>C C C C                                                                                                    | PDF<br>of of of of of of of<br>of of of of of of of | Id 🕒     |
| SIREN 51 ****<br>51 ****<br>33<br>33<br>33<br>33<br>37<br>30<br>79                                                                                       | Raison Sociale                                                 | Nic / Ensemble                                                                                                    | Organisme<br>784442915/784442915<br>784442915/784442915<br>ASMAV1<br>P1030<br>GP0930/AMMAS1<br>434243085/434243085<br>337682660/337682660<br>P0983                                                                                                    | Nombre total<br>Date de<br>création<br>06/04/2023<br>06/04/2023<br>04/04/2023<br>22/03/2023<br>25/01/2023<br>21/01/2023<br>20/01/2023<br>19/01/2023                                                                                                    | de fiche<br>XML<br>C <sup>4</sup> C <sup>4</sup> C <sup>4</sup> C <sup>4</sup> C <sup>4</sup> C <sup>4</sup> C <sup>4</sup> C <sup>4</sup> C <sup>4</sup> C <sup>4</sup>                                                                                                    | PDF d d d d d d d d                                 |          |
| SIREN 51 51 51 51 51 51 51 51 51 51 51 51 51                                                                                                    | Raison Sociale                                                 | Nic / Ensemble                                                                                                    | Organisme<br>784442915/784442915<br>784442915/784442915<br>ASMAV1<br>P1030<br>GP0930/AMMAS1<br>434243085/434243085<br>337682660/337682660<br>P0983<br>GP0959/529168007                                                                                                    | Nombre total<br>Date de<br>création<br>06/04/2023<br>06/04/2023<br>04/04/2023<br>22/03/2023<br>25/01/2023<br>21/01/2023<br>20/01/2023<br>19/01/2023<br>10/01/2023                                                                                                    | de fiche<br>XML & & & & & & & & & & & & & & & & & & &                                                                                                    | PDF ddddddddd                                       |          |
| SIREN 51 51 51 51 51 51 51 51 51 51 51 51 51                                                                                                    | Raison Sociale                                                 | Nic / Ensemble                                                                                                    | Organisme<br>784442915/784442915<br>784442915/784442915<br>ASMAV1<br>P1030<br>GP0930/AMMAS1<br>434243085/434243085<br>337682660/337682660<br>P0983<br>GP0959/529168007<br>P1030                                                                                                    | Nombre total<br>Date de<br>création<br>06/04/2023<br>06/04/2023<br>22/03/2023<br>25/01/2023<br>21/01/2023<br>20/01/2023<br>19/01/2023<br>10/01/2023<br>09/01/2023                                                                                                    | de fiche<br>XML 0' 0' 0' 0' 0' 0' 0' 0' 0' 0' 0' 0' 0'                                                                                                    | PDF 0 0 0 0 0 0 0 0 0 0 0 0                         |          |
| SIREN 51 51 51 51 51 51 51 51 51 51 51 51 51                                                                                                    | Raison Sociale                                                 | Nic / Ensemble                                                                                                    | Organisme<br>784442915/784442915<br>784442915/784442915<br>ASMAV1<br>P1030<br>GP0930/AMMAS1<br>434243085/434243085<br>337682660/337682660<br>P0983<br>GP0959/529168007<br>P1030<br>AGGRCM                                                                                                    | Nombre total<br>Date de<br>création<br>06/04/2023<br>06/04/2023<br>22/03/2023<br>25/01/2023<br>21/01/2023<br>20/01/2023<br>19/01/2023<br>10/01/2023<br>09/01/2023<br>05/01/2023                                                                                                   | de Fiche<br>XML ぴ ぴ ぴ ぴ ぴ ぴ ぴ ぴ ぴ ぴ ぴ ぴ ぴ                                                                                                    | PDF 0 0 0 0 0 0 0 0 0 0 0 0 0 0                     |          |
| SIREN 51 51 51 51 51 51 51 51 51 51 51 51 51                                                                                                    | Raison Sociale                                                 | Nic / Ensemble                                                                                                    | Organisme<br>784442915/784442915<br>784442915/784442915<br>ASMAV1<br>P1030<br>GP0930/AMMAS1<br>434243085/434243085<br>337682660/337682660<br>P0983<br>GP0959/529168007<br>P1030<br>AGGRCM<br>311799878/311799878                                                                                                    | Nombre total<br>Date de<br>création<br>06/04/2023<br>06/04/2023<br>22/03/2023<br>25/01/2023<br>21/01/2023<br>20/01/2023<br>19/01/2023<br>10/01/2023<br>09/01/2023<br>05/01/2023<br>23/12/2022                                                                                     | te fiche<br>XML ぐ ぐ ぐ ぐ ぐ ぐ ぐ ぐ ぐ ぐ ぐ ぐ ぐ ぐ                                                                                                    | PDF                                                 |          |
| SIREN 51 51 51 51 51 51 51 51 51 51 51 51 51                                                                                                    | Raison Sociale                                                 | Nic / Ensemble                                                                                                    | Organisme<br>784442915/784442915<br>784442915/784442915<br>ASMAV1<br>P1030<br>GP0930/AMMAS1<br>434243085/4342243085<br>337682660/337682660<br>P0983<br>GP0959/529168007<br>P1030<br>AGGRCM<br>311799878/311799878<br>538518473/538518473                                                                                                    | Nombre total<br>Date de<br>création<br>06/04/2023<br>06/04/2023<br>22/03/2023<br>22/03/2023<br>22/01/2023<br>20/01/2023<br>19/01/2023<br>10/01/2023<br>09/01/2023<br>05/01/2023<br>23/12/2022<br>20/12/2022                                                                       | 5 FE                                                                                                    | P                                                   |          |
| SIREN 51 51 51 51 51 51 51 51 51 51 51 51 51                                                                                                    | Raison Sociale                                                 | Nic / Ensemble                                                                                                    | Organisme<br>784442915/784442915<br>784442915/784442915<br>ASMAV1<br>P1030<br>GP0930/AMMAS1<br>434243085/4342243085<br>337682660/337682660<br>P0983<br>GP0959/529168007<br>P1030<br>AGGRCM<br>311799878/311799878<br>538518473/538518473                                                                                                    | Nombre total<br>Date de<br>création<br>06/04/2023<br>06/04/2023<br>22/03/2023<br>22/03/2023<br>21/01/2023<br>20/01/2023<br>19/01/2023<br>10/01/2023<br>09/01/2023<br>05/01/2023<br>23/12/2022<br>20/12/2022<br>20/12/2022                                                         | 5 FE 0 0 0 0 0 0 0 0 0 0 0 0 0 0 0 0 0 0                                                                                                    | PDF 0 0 0 0 0 0 0 0 0 0 0 0 0 0 0 0 0 0 0           |          |
| SIREN 51<br>51<br>33<br>33<br>33<br>33<br>33<br>37<br>30<br>79<br>37<br>30<br>79<br>37<br>42<br>51<br>44<br>42<br>51<br>44<br>43<br>88                   | Raison Sociale                                                 | Nic / Ensemble                                                                                                    | Organisme<br>784442915/784442915<br>784442915/784442915<br>ASMAV1<br>P1030<br>GP0930/AMMAS1<br>434243085/434243085<br>337682660/337682660<br>P0983<br>GP0959/529168007<br>P1030<br>AGGRCM<br>311799878/311799878<br>538518473/538518473<br>538518473/538518473                                                                                                    | Nombre total<br>Date de<br>création<br>06/04/2023<br>06/04/2023<br>22/03/2023<br>22/03/2023<br>21/01/2023<br>20/01/2023<br>19/01/2023<br>10/01/2023<br>09/01/2023<br>05/01/2023<br>23/12/2022<br>20/12/2022<br>20/12/2022<br>17/12/2022                                           | 5 Free XML & & & & & & & & & & & & & & & & & & &                                                                                                    | PDF 000000000000000000000000000000000000            |          |
| SIREN 51<br>51<br>33<br>33<br>33<br>33<br>33<br>37<br>30<br>79<br>37<br>30<br>79<br>37<br>42<br>51<br>44<br>42<br>51<br>44<br>43<br>88<br>34<br>88<br>32 | Raison Sociale                                                 | Nic / Ensemble                                                                                                    | Organisme<br>784442915/784442915<br>784442915/784442915<br>ASMAV1<br>P1030<br>GP0930/AMMAS1<br>434243085/434243085<br>337682660/337682660<br>P0983<br>GP0959/529168007<br>P1030<br>AGGRCM<br>311799878/311799878<br>538518473/538518473<br>538518473/538518473<br>780915898/780915898<br>AGGRCM                                                                                                    | Nombre total<br>Date de<br>création<br>06/04/2023<br>06/04/2023<br>22/03/2023<br>22/03/2023<br>21/01/2023<br>20/01/2023<br>19/01/2023<br>10/01/2023<br>09/01/2023<br>05/01/2022<br>23/12/2022<br>20/12/2022<br>20/12/2022<br>17/12/2022<br>14/12/2022                             | de fiche<br>XML<br>& & & & & & & & & & & & & & & & & & &                                                                                                     | PDF 0 0 0 0 0 0 0 0 0 0 0 0 0 0 0 0 0 0 0           |          |
| SIREN 51<br>51<br>53<br>33<br>33<br>33<br>33<br>37<br>30<br>79<br>37<br>42<br>51<br>44<br>42<br>51<br>44<br>43<br>88<br>34<br>88<br>32<br>34             | Raison Sociale                                                 | Nic / Ensemble 00019 00020 00017 00010 00011 00014 00014 00014 00013 00017                                                 | Organisme<br>784442915/784442915<br>784442915/784442915<br>ASMAV1<br>P1030<br>GP0930/AMMAS1<br>434243085/434243085<br>337682660/337682660<br>P0983<br>GP0959/529168007<br>P1030<br>AGGRCM<br>311799878/311799878<br>538518473/538518473<br>538518473/538518473<br>538518473/538518473                                                                                                    | Nombre total<br>Date de<br>création<br>06/04/2023<br>06/04/2023<br>22/03/2023<br>22/03/2023<br>21/01/2023<br>20/01/2023<br>19/01/2023<br>10/01/2023<br>09/01/2023<br>05/01/2022<br>23/12/2022<br>20/12/2022<br>20/12/2022<br>17/12/2022<br>14/12/2022                             | de fiche<br>XML<br>& & & & & & & & & & & & & & & & & & &                                                                                                     | PDF 0 0 0 0 0 0 0 0 0 0 0 0 0 0 0 0 0 0 0           |          |
| SIREN 51<br>51<br>33<br>78<br>33<br>33<br>33<br>33<br>33<br>37<br>30<br>79<br>37<br>42<br>51<br>44<br>42<br>51<br>44<br>48<br>88<br>32<br>34<br>42       | Raison Sociale                                                 | Nic / Ensemble<br>00019<br>00020<br>00017<br>00017<br>00010<br>00011<br>00014<br>00014<br>00014<br>00013<br>00017<br>00018 | Organisme<br>784442915/784442915<br>784442915/784442915<br>ASMAV1<br>P1030<br>GP0930/AMMAS1<br>434243085/434243085<br>337682660/337682660<br>P0983<br>GP0959/529168007<br>P1030<br>AGGRCM<br>311799878/311799878<br>538518473/538518473<br>538518473/538518473<br>538518473/538518473<br>538518473/538518473<br>538518473/538518473<br>538518473/538518473                                                                                                    | Nombre total<br>Date de<br>création<br>06/04/2023<br>06/04/2023<br>22/03/2023<br>22/03/2023<br>21/01/2023<br>20/01/2023<br>19/01/2023<br>10/01/2023<br>09/01/2023<br>05/01/2022<br>23/12/2022<br>20/12/2022<br>20/12/2022<br>17/12/2022<br>14/12/2022<br>14/12/2022               | de fiche<br>XML & & & & & & & & & & & & & & & & & & &                                                                                                    | PDF 0 0 0 0 0 0 0 0 0 0 0 0 0 0 0 0 0 0 0           |          |
| SIREN 51<br>51<br>53<br>33<br>78<br>33<br>33<br>33<br>33<br>37<br>30<br>79<br>37<br>42<br>51<br>44<br>42<br>51<br>44<br>48<br>88<br>32<br>34<br>42<br>40 | Raison Sociale                                                 | Nic / Ensemble 00019 00020 00017 00017 00010 00011 00014 00014 00014 00013 00017 00018 00055                               | Organisme<br>784442915/784442915<br>784442915/784442915<br>784442915/784442915<br>ASMAV1<br>P1030<br>GP0930/AMMAS1<br>434243085/434243085<br>337682660/337682660<br>P0983<br>GP0959/529168007<br>P1030<br>AGGRCM<br>311799878/311799878<br>538518473/538518473<br>538518473/538518473<br>538518473<br>538518473<br>538518475<br>548518<br>548518<br>548518<br>548518<br>548518<br>548518<br>548518<br>5485 | Nombre total<br>Date de<br>création<br>06/04/2023<br>06/04/2023<br>22/03/2023<br>22/03/2023<br>21/01/2023<br>20/01/2023<br>19/01/2023<br>10/01/2023<br>09/01/2023<br>05/01/2022<br>23/12/2022<br>20/12/2022<br>20/12/2022<br>17/12/2022<br>14/12/2022<br>14/12/2022<br>14/12/2022 | de fiche<br>XML d' d' d' d' d' d' d' d' d' d' d' d' d'                                                                                                    | PDF 0 0 0 0 0 0 0 0 0 0 0 0 0 0 0 0 0 0 0           |          |

### ► Comment intégrer les informations des FPOC dans Impact emploi ?

Vérifiez que l'Organisme Complémentaire (Prévoyance ou mutuelle) enregistré au niveau de l'employeur et de ses contrats, est bien rattaché à l'organisme émetteur présent sur la FPOC.

Exemple de fiche de paramétrage servant de référence à la procédure cidessous (se référer aux numéros de couleur pour la suite de la procédure) :

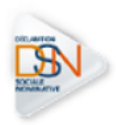

#### FICHE DE PARAMETRAGE

### EXEMPLE

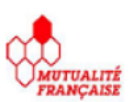

| IDENTIFICATION DE L'ENT | REPRISE                | ORGANISME ET CONTACTS             |  |
|-------------------------|------------------------|-----------------------------------|--|
| Raison sociale          | Nom de l'association   | Organisme émetteur : /            |  |
| Siren                   | Siren de l'association | Nom du gestionnaire : Contact DSN |  |
|                         |                        | Email / Contact.DSNe .fr          |  |
|                         |                        | Téléphone : 000000000             |  |

Liste des contrats souscrits par votre entreprise / établissement

|   | Dates de   | Code organisme  | Code            | Référence       | Code option     | Code            | Périodicité de | Type de base    | Montant et | Désignation         |
|---|------------|-----------------|-----------------|-----------------|-----------------|-----------------|----------------|-----------------|------------|---------------------|
|   | début et   |                 | délégataire     | contrat         |                 | population      | paiement des   | ou de forfait   | / ou Taux  | (libellés contrat / |
|   | fin de     | \$21.000.15.002 | \$21.G00.15.003 | \$21.000.15.001 | \$21.000.70.004 | \$21.000.70.005 | cotisations    |                 |            | option / population |
|   | validité   | \$21.000.20.001 | \$21.G00.20.008 | s21.g00.55.003  | s21.000.73.002  | \$21.000.55.002 |                | \$21.000.79.001 |            | / assiette)         |
| 1 | 01/01/2012 | 5385184         |                 | P12CAD4         | PXSAP021        | OleN            | Trimestriel    | 20              | 39,75 €    | - Ensemble du       |
|   | 1          |                 | б               | 7               | 8               | 9               | 2              | 3               | 4          | Personnel 5         |

- Dans **Impact emploi**, à partir de l'onglet « **Paramétrage (Taux)** » du volet de navigation (1) ;
- Sélectionnez dans l'onglet « **ORGANISMES COLLECTEURS** » (2) la rubrique « **CAISSES DE PRÉVOYANCE** » (3) :

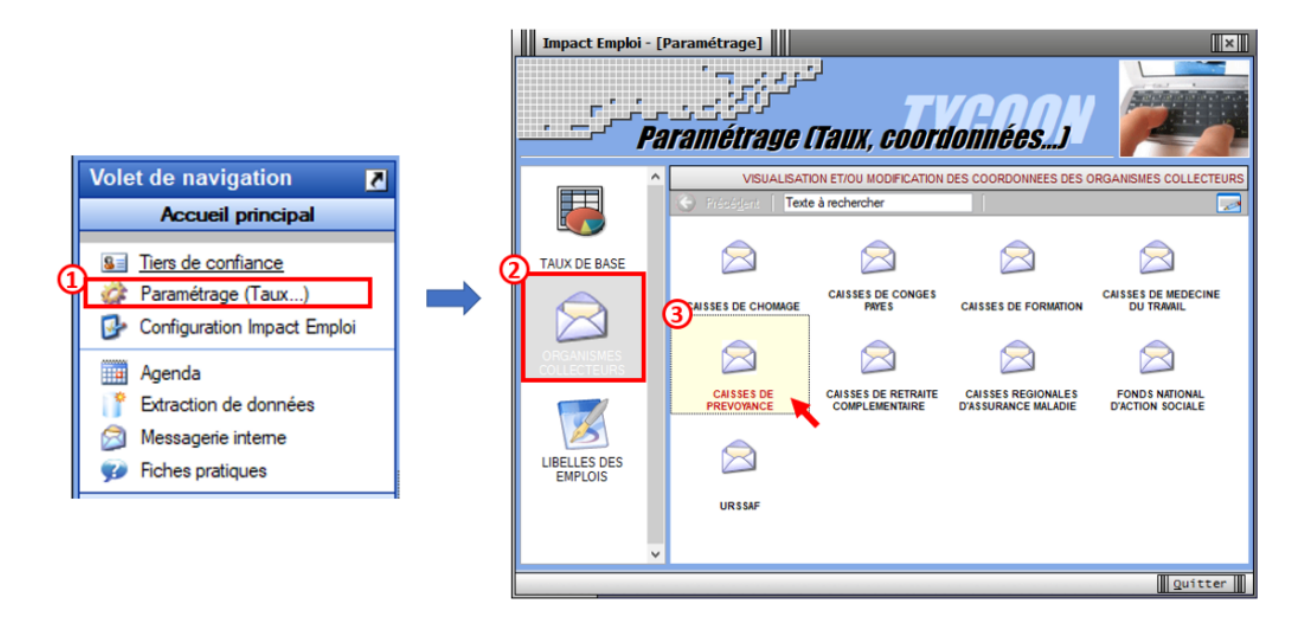

- Si sur la FPOC, l'organisme émetteur est : 538518473 / HARMONIE MUTUELLE
- Assurez-vous que la caisse de prévoyance « PREVADIES » (1), soit bien rattachée à HARMONIE MUTUELLE (2) ;
- Si ce n'est pas le cas, **cliquez sur le crayon** (3) pour déverrouiller le menu déroulant et **effectuer la modification** :

| Impact Emploi -      | [Coordonnées des caisses de prévoyance]           |
|----------------------|---------------------------------------------------|
|                      | Caisses de prévoyance                             |
| Nom des caisses :    | PREVADIES                                         |
| Coordonnées          |                                                   |
| - Numéro SIRET :     | 44222467100010                                    |
| - Dénomination :     | PREVADIES                                         |
|                      | ·                                                 |
| - Adresse :          | 174 Boulevard de Strisbourg                       |
| - Adresse :          |                                                   |
| - C.P. / Ville :     | 76098 LE HAVRE CE DEX                             |
|                      | · · · _ · _ · _ · _ · _ · _ ·                     |
| - Téléphone :        | 02.35.19.98.07 - Fax :                            |
| - Email :            | relationentreprise@pr vadies.fr                   |
| hard a second second |                                                   |
| Décomination :       |                                                   |
| Denomination .       |                                                   |
| Précédente     Su    | uiyante 🕨 🗮 X Supprimer 📔 Nouveau 🚺 📔 Erregistrer |
|                      | Quitter                                           |

- Au niveau de la Fiche administrative employeur, sélectionnez l'onglet *« Prévoyance/Retraite » (1)*;
- Si le contrat de prévoyance ou de mutuelle mentionné sur la FPOC est déjà présent, sélectionnez-le ;
- Dans le cas contraire, enregistrez-le en cliquant sur « *Nouveau contrat* » (2) :

|                                                                  | H                                                  | che administrative employe                                                                              |                                                                                                    |
|------------------------------------------------------------------|----------------------------------------------------|----------------------------------------------------------------------------------------------------|----------------------------------------------------------------------------------------------------|
| Siret : 1804556                                                  | 00033 Raison soc. :                                | ES AMS DE REINE DE MISERICORDE                                                                          | avigation                                                                                                    |
| Forme jur. : ASS                                                 | ASSOCIATIONS                                       | Monsieur le Président - Archivé : Non 🗸                                                                 | Général                                                                                                    |
| ontrat décès mutuelle                                            | et prévoyance                                      | <u><u></u></u>                                                                                          | iréer un employeur :                                                                                                    |
| Historique des contrats o                                        | e prévoyances :                                    | Prév. Paramétrées Autres Prévoyances                                                                    | Iodfier un employeur :<br>Ouvrir<br>Enregistrer                                                                                                    |
|                                                                  |                                                    |                                                                                                    |                                                                                                    |
| Our sector and the sector of                                     | Citeren la contest                                 |                                                                                                    | ditions :<br>Courriers types<br>Retour à l'écran principal                                                                                                    |
| Supprimer le contrat                                             | Clôturer le contrat                                | Nouveau contrat Modifier le contrat                                                                     | ditions :<br>Counters types<br>Retour à l'écran principal<br>Identification des organismes                                                                                                    |
| Supprimer le contrat<br>Date de début :                          | Clôturer le contrat                                | Nouveau contrat Modifier le contrat                                                                     | ditions :<br>Courtiens types<br>Retour à l'écran principal<br>Identification des organismes<br>Convention collective<br>Bertale comolémentation                                                                                                    |
| Supprimer le contrat<br>Date de début :<br>· Contrat :           | Clöturer le contrat<br>- Date de fin ;<br>- Nom du | Nouveau contrat Modifier le contrat                                                                     | ditions ;         Counters types           Retour à l'écran principal         Identification des organismes           Convention collective         Retraite complémentaire           Prévoyance/Retraite         @                                                       |
| Supprimer le contrat<br>Date de début :<br>Contrat :<br>Caisse : | Clöturer le contrat<br>• Date de fin :<br>Wom du   | Nouveau contrat Modifier le contrat  - Régime : contrat personnalseé - Statut : Pénd.: Caractéristiques | ditions ;         Counters types           Retour à l'écran principal         Identification des organismes           Convertition collective         Retrate complémentaire           Prévoyance/Retrate         2           Identification recette des impôts         2 |

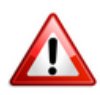

**Important** : Toutes les informations présentes sur la FPOC doivent se retrouver dans la saisie du contrat (*Indications numérotées en rouge renvoyant à l'exemple FPOC de la procédure*) :

| - Date de début : 01/    | /01/2012 <mark>1 - Date d</mark> | e fin: 31/12/9999           | - Régime : AIDE A DO                        | MICILE         | •         |
|--------------------------|----------------------------------|-----------------------------|---------------------------------------------|----------------|-----------|
| - Contrat : Mutuelle fra | ais de santé                     | <ul> <li>Ens. du</li> </ul> | personnel 5                                 | - Statut : Non | cadre 💌   |
| - Caisse : PREVADIE      | ES                               |                             | Périod. : Trimestrielle                     | 2 💌 Caracté    | ristiques |
| - Base < au plafond :    | Part ouvrière                    | Part patronale              | - Répartition IJ prévoya                    | ance (PP) :    | 0,00      |
| - Base > au plafond :    | 0,000                            | 0,000                       | Forfait social           Péduction du net i | EDI            |           |
| - Type de base :         | 20 - Montant forfait             | aire Prévoyance 🗸 3         | Déduction du net i                          | mposable (PP)  |           |
|                          | - Forfait :                      | 39,75 <b>4</b>              | CSG à réintégrer                            | Taux : 0,00    |           |

- Cliquez ensuite sur « Caractéristiques » (1) ;
- Dans l'onglet « DSN » (2), saisissez les informations numérotées en vert sur le modèle de FPOC (Pour certains contrats, des informations complémentaires concernant les ayant-droits pourront vous être demandées, il faudra alors les renseigner dans l'onglet « AYANTS-DROITS DSN »);
- Validez (3) :

|                              | Re                | tour à l'écran princip                                           | pal             |                  |
|------------------------------|-------------------|------------------------------------------------------------------|-----------------|------------------|
| rat Modifier le contrat      | lde               | ntification des orga                                             | nismes          |                  |
| CILE                         | Cor               | nvention collective                                              |                 |                  |
| Statut : Non cadre           | Rei<br>Pré<br>Ide | traite complémentai<br>voyance/Retraite<br>ntification recette d | re<br>es impôts |                  |
| e (PP)                       | C                 | DSN A                                                            | YANTS-DROIT     | S DSN VER        |
| Sable PO Retraite supplément | taire             | - Réf. contrat :                                                 | P12CAD4         | 7                |
| sable PP                     | Liste             | - Code option :                                                  | PXSAP021        | 8 Nouveau contra |
| ux : Régime collectif        | Histor            | - Code population                                                | : 01EN          | 9                |
| Adhésion obligatoi           | ne                | - Code délégation                                                | :               | 6                |
|                              |                   |                                                                  | Annule          | er 3 Valider     |

Si vous n'avez pas les données de la FPOC et que vous souhaitez transmettre une DSN, pensez à mentionner sur la première ligne « *Réf. contrat »* : « Sans DSN »

### L'enregistrement du contrat de prévoyance est terminé, pensez à enregistrer la modification au niveau de la Fiche administrative employeur.

<u>Astuce</u> . Vous pouvez ajouter les données FPOC à partir de l'image du contrat , en cliquant sur le point d'exclamation :

| ( <b></b> )                                                        | <b>V</b>                                           |                                        |  |  |  |
|--------------------------------------------------------------------|----------------------------------------------------|----------------------------------------|--|--|--|
| Régime Frais de santé                                              | Prévoyance     Prevaulance     Retrate suppléments | DSN AYANTS ORDITS DSN VER              |  |  |  |
| Supprimer le cont<br>· Date de début : 01<br>· Contrat : 068g -mer | trat<br>10/202<br>wol. (1                          | Code option :                          |  |  |  |
| - Calsoe : CHORUM                                                  | PREVO                                              | Annuler Valider                        |  |  |  |
| - Base < au plafond :                                              | Part ouvrière Part patronale<br>0.570 1.6          | - Répartition IJ prévoyance (PP) : 0.0 |  |  |  |
| -Base ≻ au plafond :<br>-Type de base :                            | 0.570 2.4<br>11 et 12 - Tranche A. / Tranche 2     |                                        |  |  |  |
|                                                                    | - Endult - Ot                                      |                                        |  |  |  |

<u>Astuce</u> : Une requête est à votre disposition pour visualiser les informations des contrats de prévoyance rattaché à vos employeurs : 71-Paramétrage – FPOC

Aide pour l'exécuter : <u>FP Exécuter une requête</u>